# Somfy

## TaHoma<sup>®</sup> switch

Installationsguide

SE

## Välkommen!

Starta TaHoma®-omkopplaren i några enkla steg

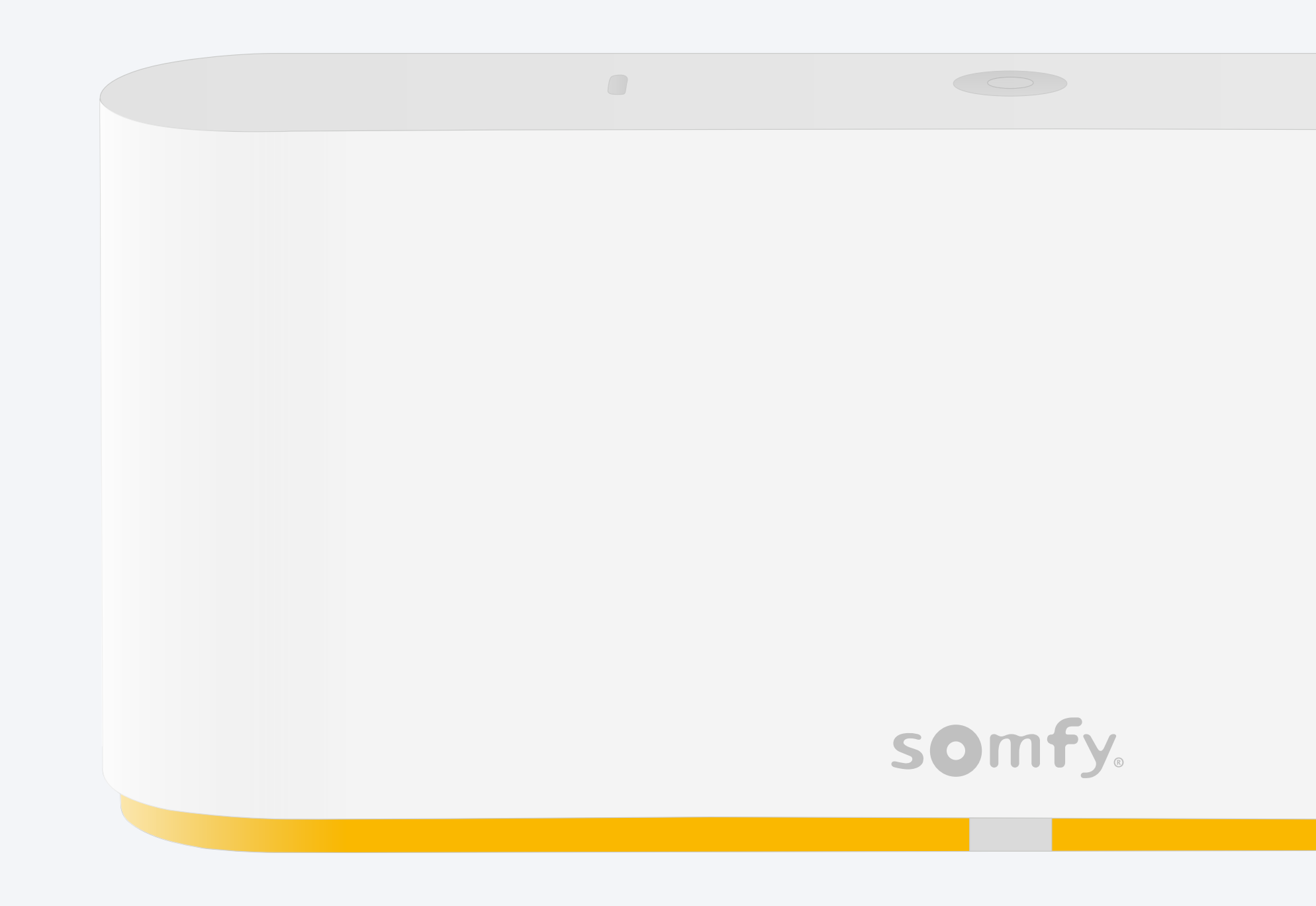

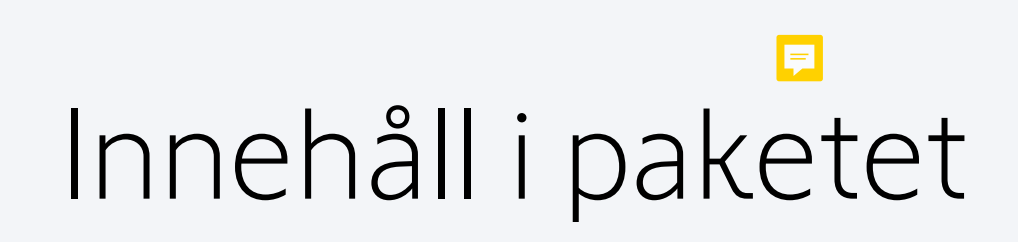

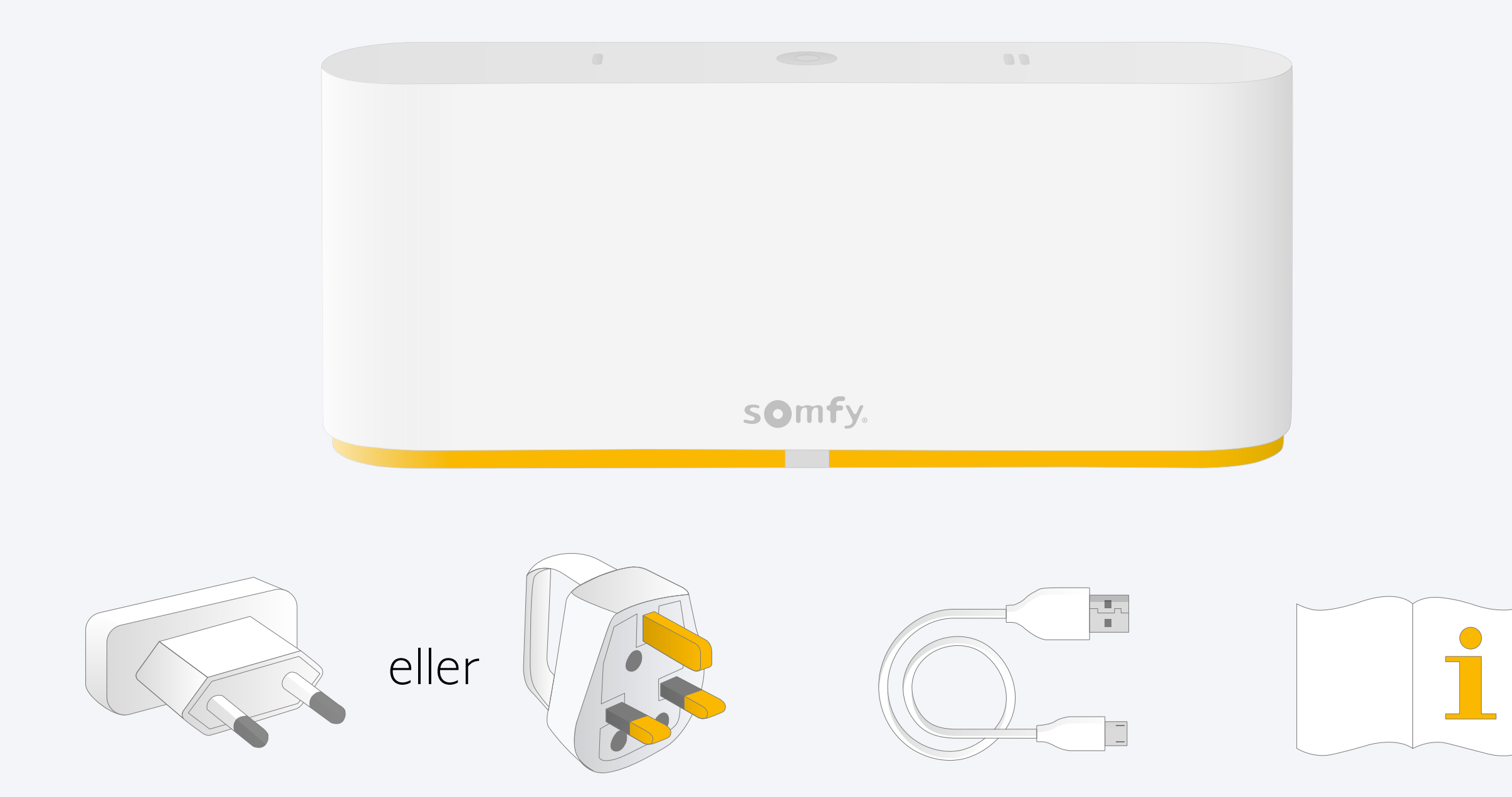

#### Installera TaHoma®-appen

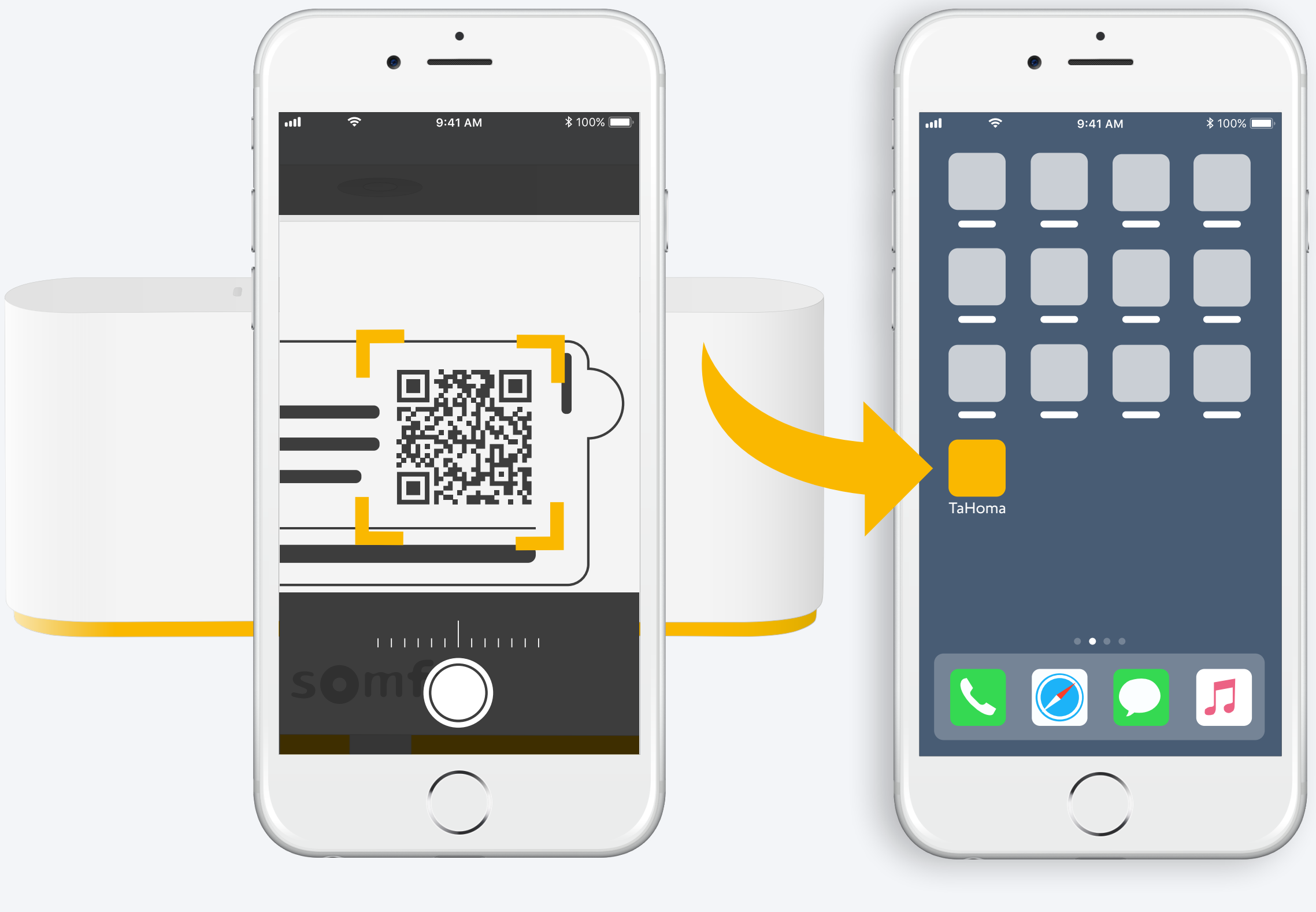

Följ anvisningarna

TaHoma<sup>®</sup> är installerad

### 1. Starta TaHoma<sup>®</sup>-appen

#### Starta

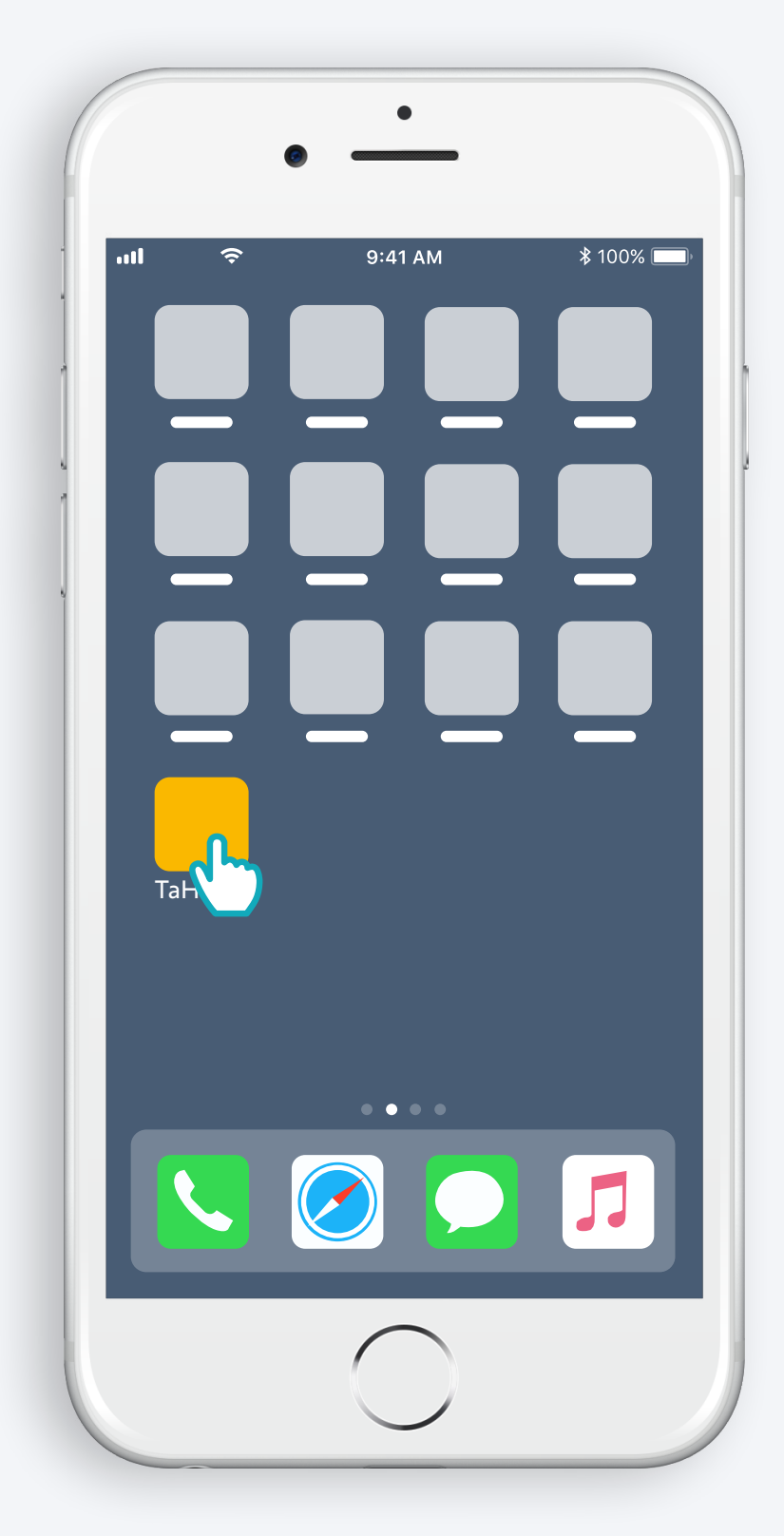

Öppna TaHoma®-appen

#### Starta

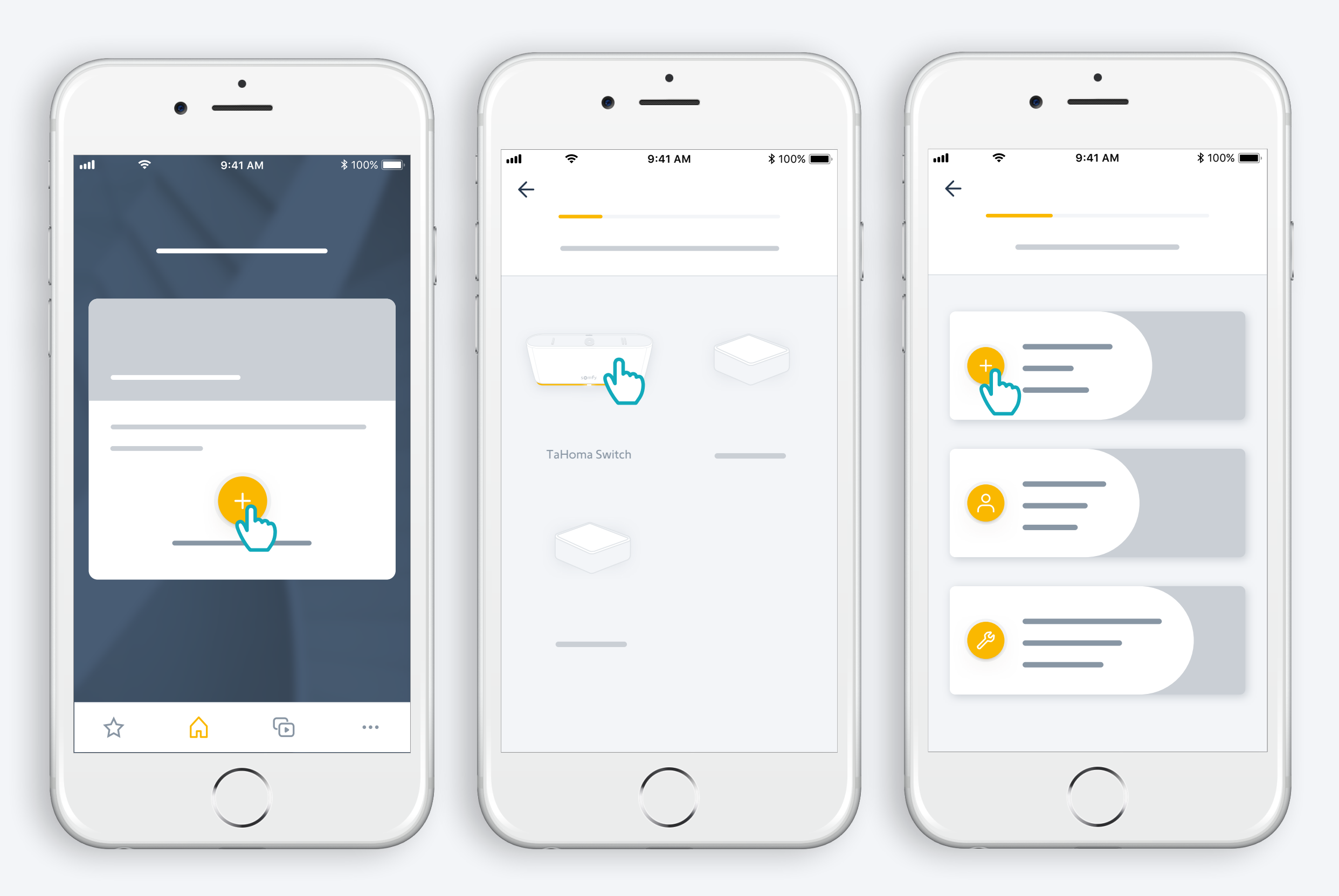

Starta installationen av TaHoma® Switch

#### Anslut strömsladden

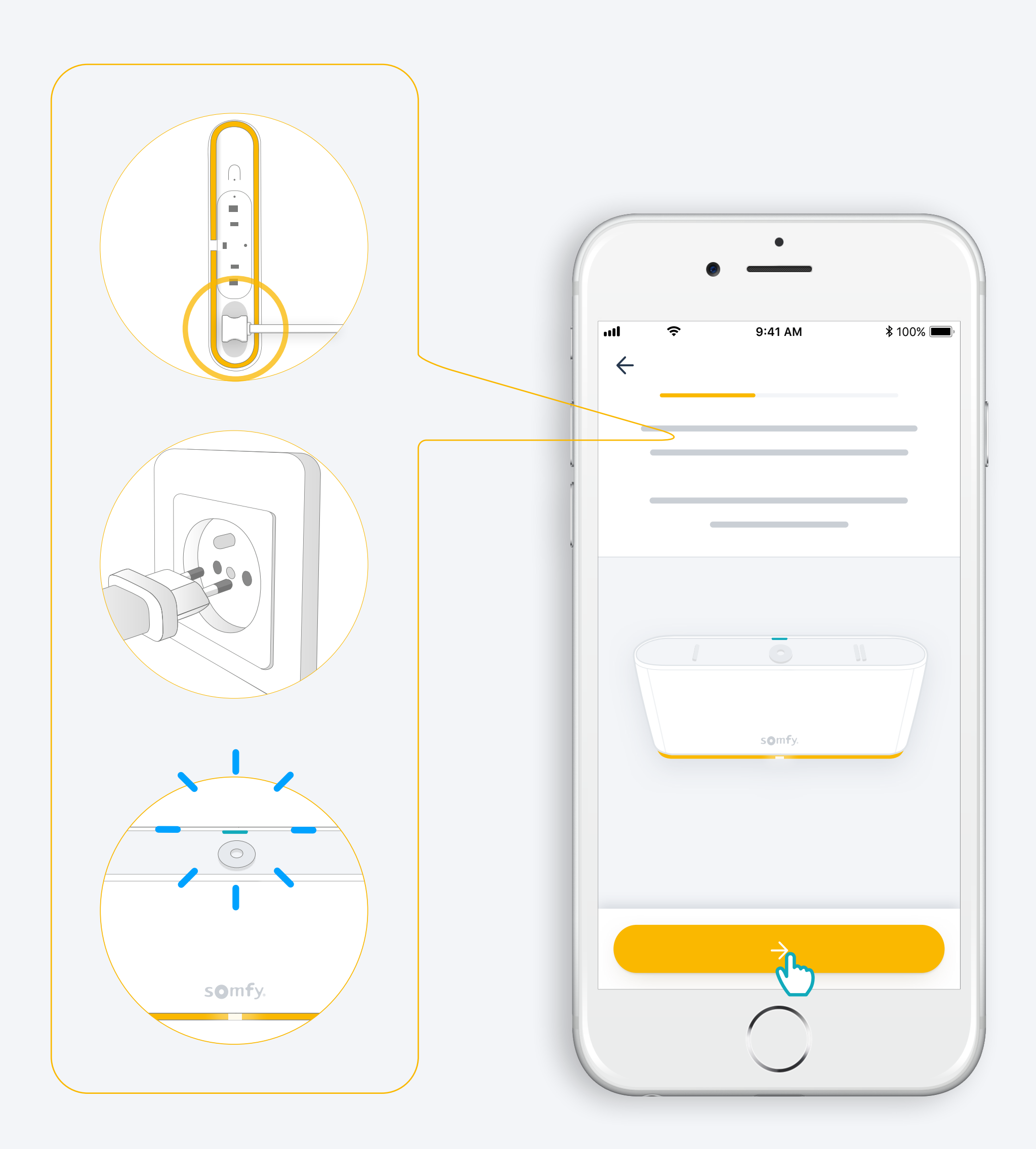

#### Koppla upp till internet

Ditt WiFi-nät måste ligga på 2,4 GHz och säkras med ett lösenord

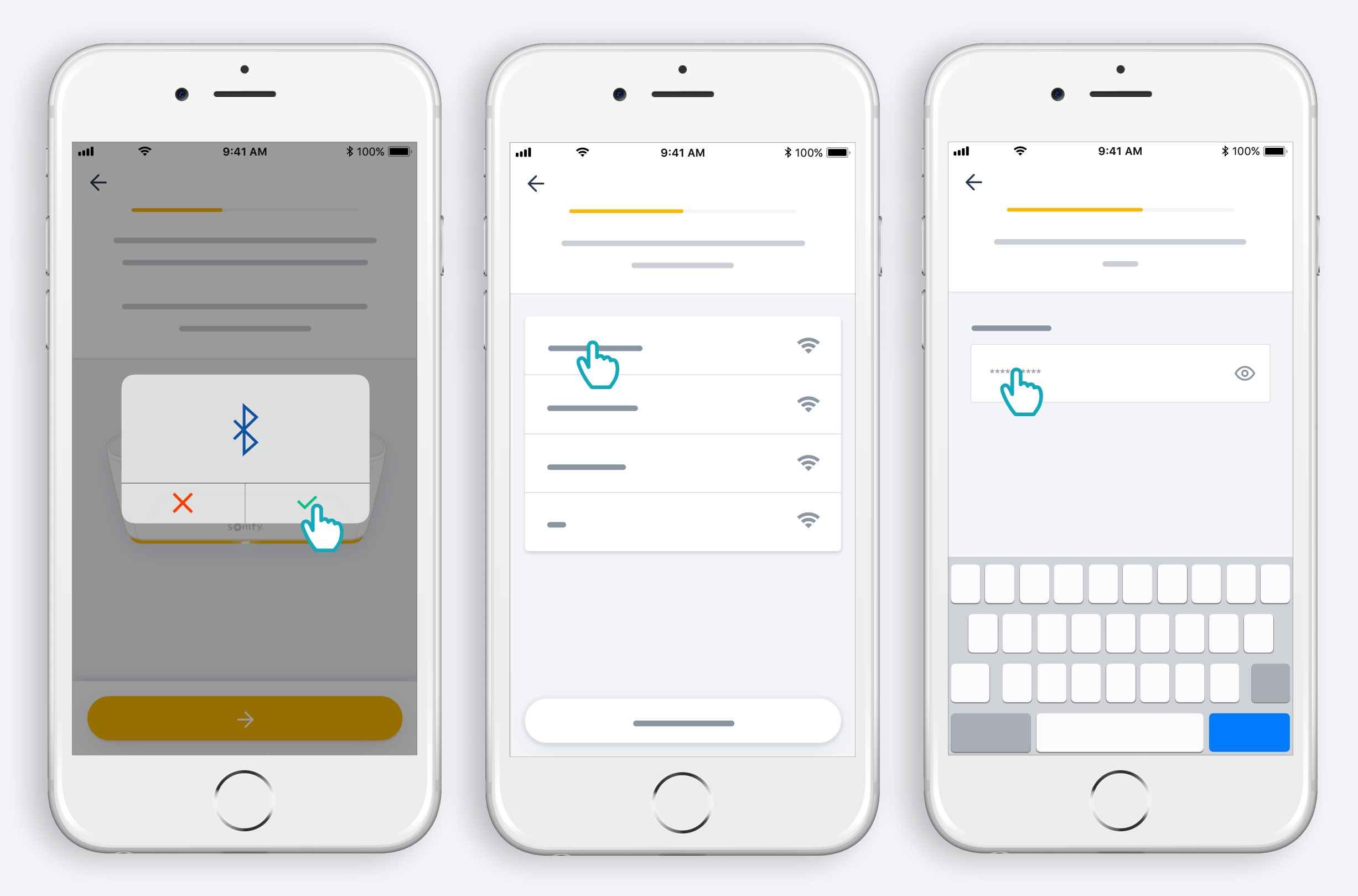

Acceptera Bluetooth Välj WiFi och ange lösenordet

## 2. Skapa ditt TaHoma<sup>®</sup>-konto eller logga in

#### Skapa ditt TaHoma®-konto eller logga in

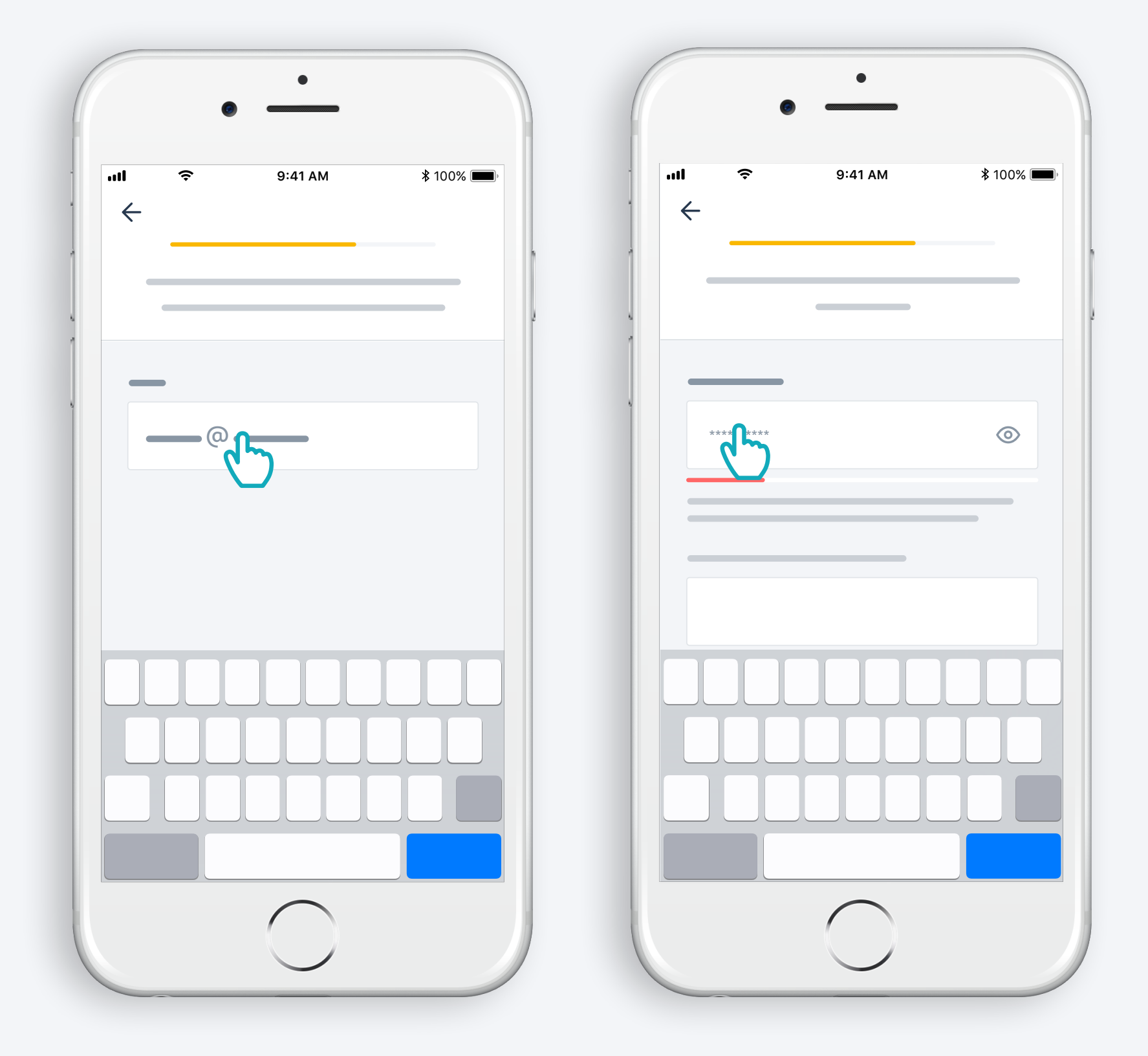

Ange din e-postadress och ditt lösenord

#### Följ anvisningarna

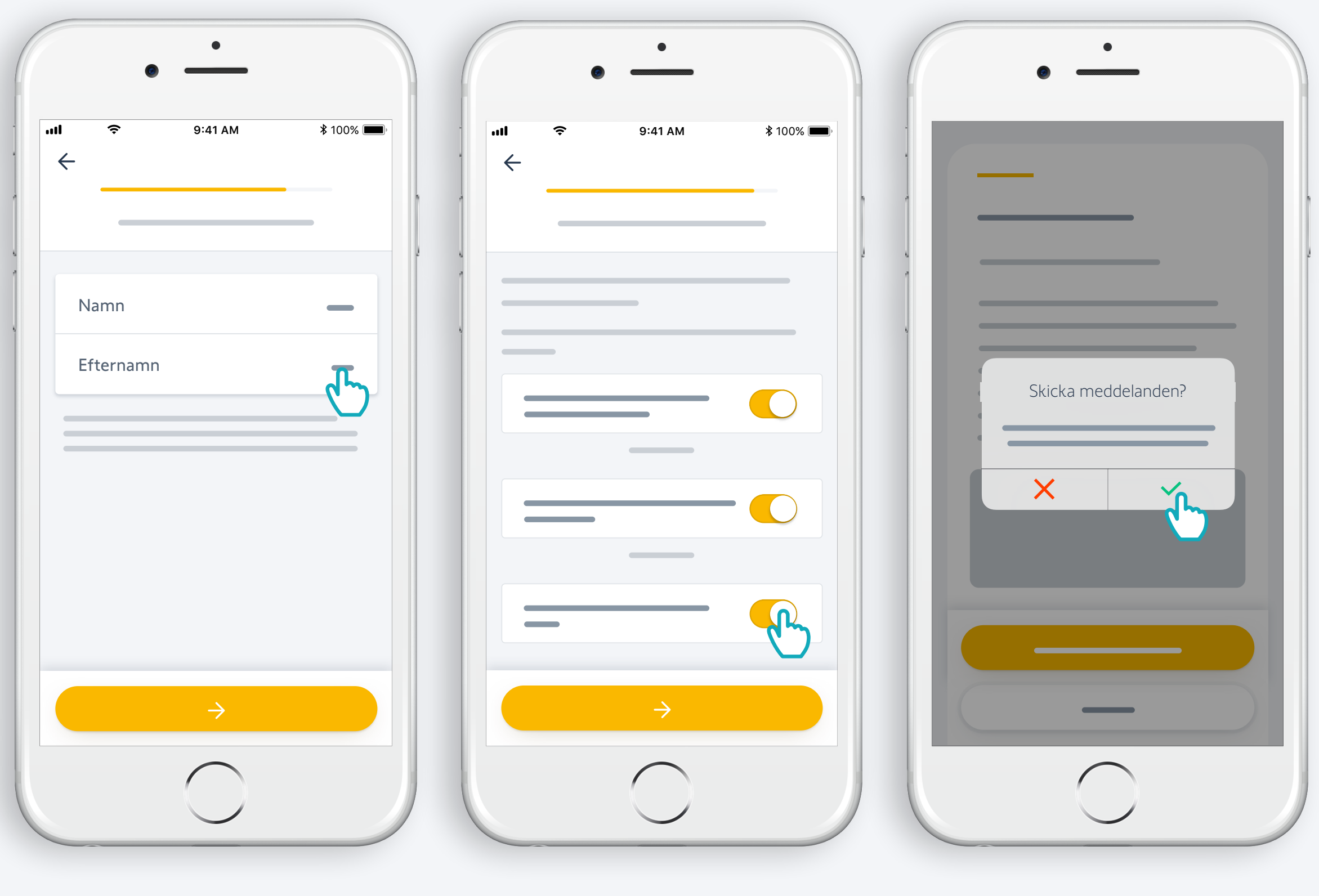

Ange ditt namn

Acceptera villkoren

Tillåt meddelanden för bättre upplevelse

### Gratulerar, TaHoma® Switch är redo att använda!

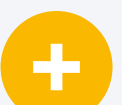

#### Du kan nu:

- lägga till produkter,
- Konfigurera knapparna på TaHoma<sup>®</sup> Switch och upptäcka alla möjligheter som appen erbjuder.

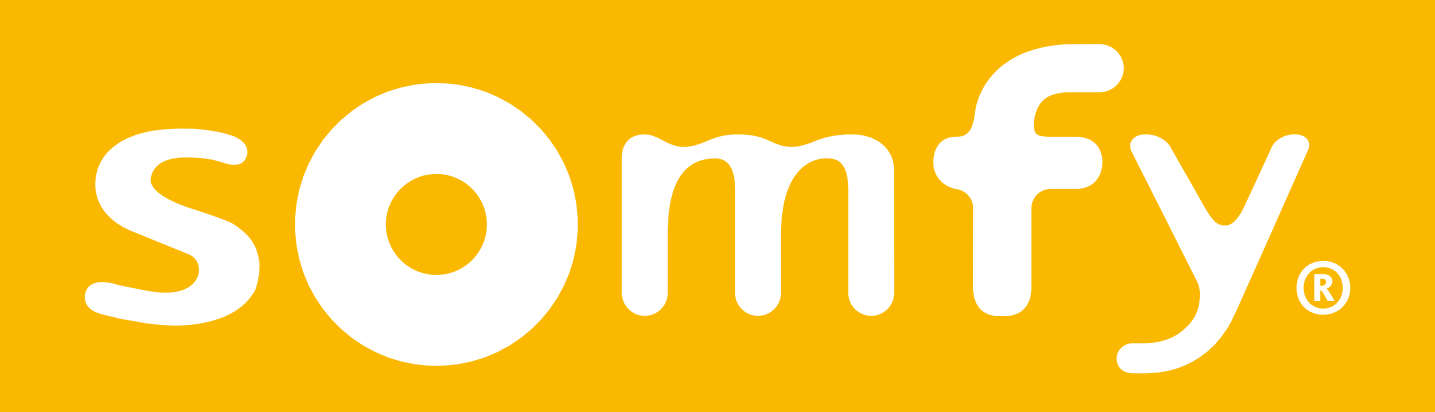

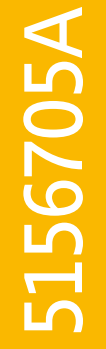